# 始業前点検管理システム

車両、設備等の作業開始する前に行う点検内容結果を記録に残し

その情報を承認ルートに沿って回すことができます(日常点検も同様にご利用できま 独自の点検項目、内容の設定ができる他、日報の作成も可能です

作業日報の登録については、運搬、回収作業等、決められたルートを回りながら 作業日報を作成することができます。

#### 主な機能のご紹介

| □始業前点検の登録      | 作業前の設備、車両の点検項目の確認、結果を記録できます                                        |
|----------------|--------------------------------------------------------------------|
| □日別の点検状況確認     | 車両番号・設備毎の点検内容、点検結果を一覧で確認できます                                       |
| □点検実施後、承認フロー   | 点検結果の承認も自由に承認フローを設定でき<br>承認依頼はメールで通知する、しないの選択が可能です。<br>引き戻し機能ついてます |
| □点検結果の検索       | 過去の点検結果を、条件指定で検索、閲覧できます                                            |
| □日報、日報詳細検索     | 過去の業務日報が検索、閲覧できます。                                                 |
| □点検項目、内容を自由に設定 | 独自の項目名、点検内容、点検順番など、自由に設定が可能です                                      |
| □承認データ作成       | 個人毎に、承認ルートの設定(マスター化)が可能です。<br>承認するルートは、依頼する度にその場で変更する事が出来ます        |
| □日報の作成         | 当日の作業ルートを設定し、回りながら作業した内容を記録して<br>いきます。                             |

【始業前点検の登録】

## 車両、設備の<u>始業前点検</u>をタブレットで手順を見ながらチェックし結果 を登録していきます

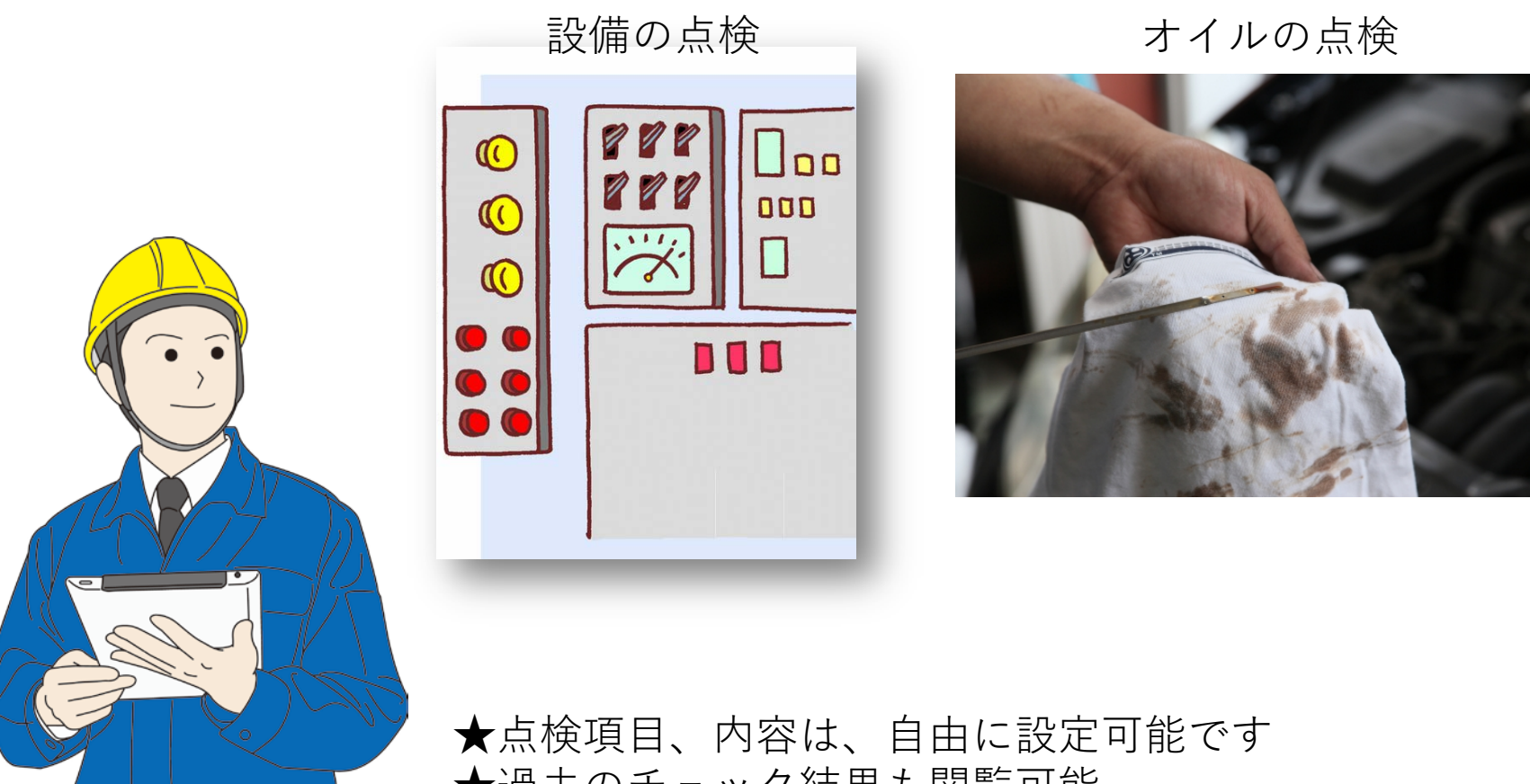

★過去のチェック結果も閲覧可能
 ★点検結果を承認フローで回す機能がついています

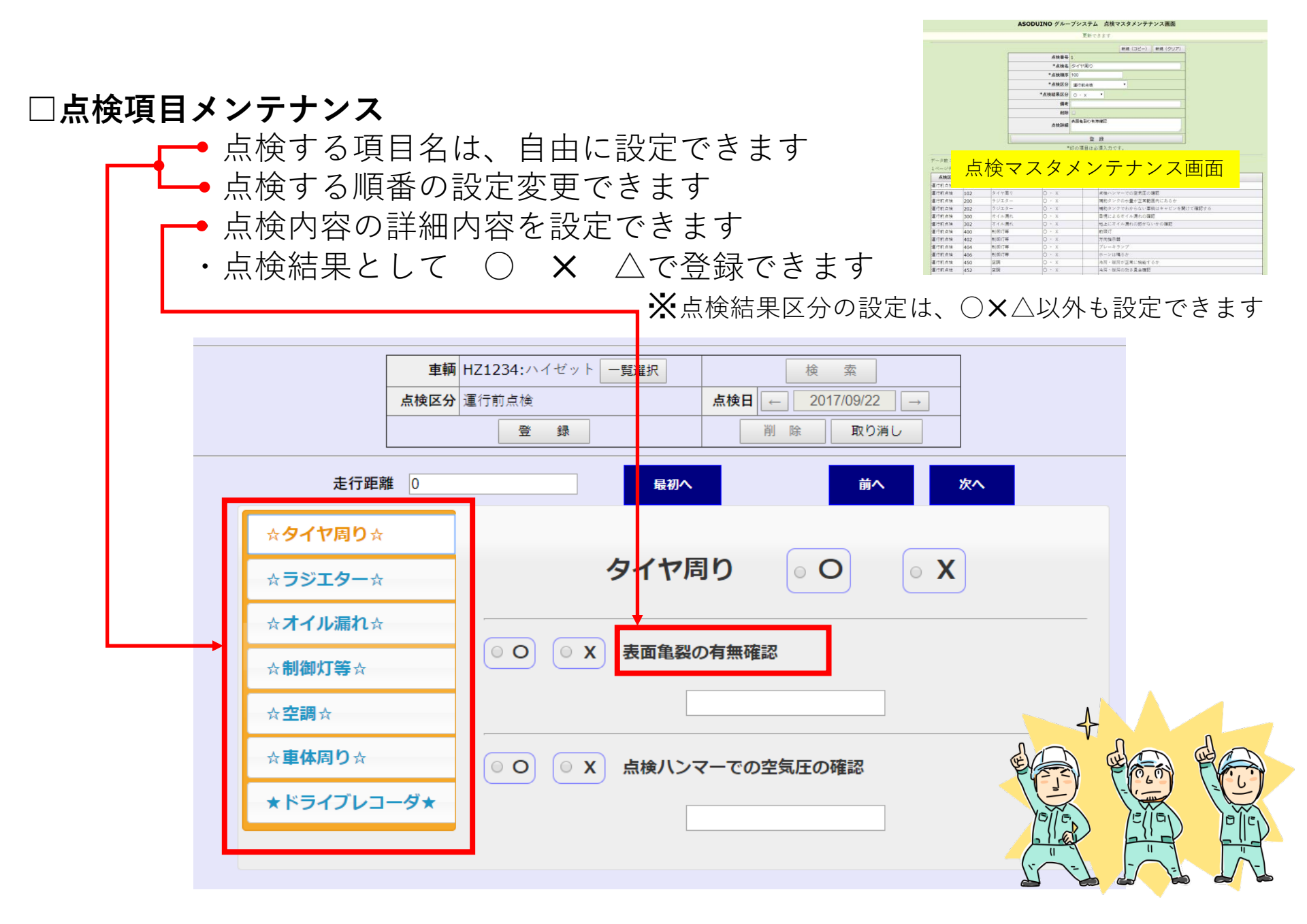

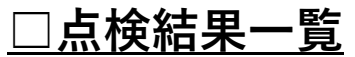

#### 指定した車両、日付の点検結果を一覧表示 詳細も確認できます。

| 点検区分   | <b></b>            | 車輌番号         | 一覧選択   |
|--------|--------------------|--------------|--------|
| 点検ユーザー | 1:システム管理者 🔻 一覧選択   | 車輌管理ユーザー     | ▼ 一覧選択 |
| 点検日    | ← 2017/09/02 → - ← | 2017/09/22 → | 検索     |

| データ数: | [7] | ページ:【1/1】 |
|-------|-----|-----------|
|-------|-----|-----------|

| 1ページデータ | 数: 50 再表示 | 前ページ 次ページ    |            |         |                  |
|---------|-----------|--------------|------------|---------|------------------|
| 車輌番号    | 車輌管理者     | 点検区分         | 点検日        | 点検ユーザー  | 点検結果             |
| HZ1234  | 運搬主任      | 運行前点検        | 2017-09-07 | システム管理者 | 未確認(13件)・〇 (2件)  |
| HZ1234  | 運搬主任      | 運行前点検        | 2017-09-11 | システム管理者 | 未確認(9件)・〇 (7件)   |
| HZ1234  | 運搬主任      | 運行前点検        | 2017-09-22 | システム管理者 | 〇 (15件)          |
| HZ1234  | 運搬主任      | 週末点検         | 2017-09-07 | システム管理者 | 未確認(21件)・〇 (2件)  |
| HZ1234  | 運搬主任      | !!! 点検不要 !!! | 2017-09-06 | システム管理者 | 〇 (1件)           |
| TS1111  | 運搬主任      | !!! 点検不要 !!! | 2017-09-07 | システム管理者 | 〇 (1件)           |
| No.12   | 運搬主任      | 重機点検         | 2017-09-08 | システム管理者 | 未確認(22件)・ 〇 (7件) |

| 【承認履歴】 | (背景色が緑のところに仕掛 | 中) |    |      |      |      |
|--------|---------------|----|----|------|------|------|
| No     | 承認者名          | 部門 | 役職 | 承認日時 | 承認結果 | コメント |

【車輛番号】HZ1234 【走行距離】0 【車輛管理者】運搬主任 【点検日】2017-09-22 【点検名】運行前点検 【点検実施者】システム管理者

| 順序 | 点検名称     | 点検詳細                       | 点検結果 | 報告事項 |
|----|----------|----------------------------|------|------|
|    | クノヤ田川    | 表面亀裂の有無確認                  | 0    |      |
| 1  | ダイで向り    | 点検ハンマーでの空気圧の確認             | 0    |      |
| 2  | ニジェクー    | 補助タンクの水量が正常範囲内にあるか         | 0    |      |
| 2  | 7919-    | 補助タンクでわからない車輌はキャビンを開けて確認する | 0    |      |
| 2  | ナイル遅わ    | 目視によるオイル漏れの確認              | 0    |      |
| 3  | オイル漏れ    | 地上にオイル漏れの跡がないかの確認          | 0    |      |
|    |          | 前照灯                        | 0    |      |
|    | 制御灯笙     | 方向指示器                      | 0    |      |
| 4  | ተባ በተቀ   | プレーキランプ                    | 0    |      |
|    |          | ホーンは鳴るか                    | 0    |      |
| -  | の毎       | 冷房・暖房が正常に機能するか             | 0    |      |
| 5  | 노파       | 冷房・暖房の効き具合確認               | 0    |      |
| c  | 市休田り     | 車輌全体の一廻り点検(異常がない事)         | 0    |      |
| 0  | 単件周り     | 車体の損傷など                    | 0    |      |
| 7  | ドライブレコーダ | 作動状態の確認                    | 0    |      |

#### <u>□日別点検状況確認</u>

点検日、点検区分、点検実施の状態を日毎に確認できます 管理者権限の無いユーザーでログインしている場合、 自身の点検状況のみ確認することができます

| <<戻る                       |                      | ASODUINO グル    | ループシスラ | テム 日別点樹 | 食状況確認画面 |                | 【管理者】 ログア |
|----------------------------|----------------------|----------------|--------|---------|---------|----------------|-----------|
| 車輌                         | <b>「管理者</b>          | ▼ 一覧選択         | 管理者部門  | 運搬・廃棄 ▼ |         | 検索             |           |
| <u>ج</u>                   | ■<br>( 使実施 ● ALL ○ 済 | ♀ ○ 未了         | 点検区分   |         | T       | 点検日 2017/09/29 |           |
| 4                          | ■輌区分    ▼            |                | 車輌状態   | 使用可 🔻   |         |                |           |
| データ数:【3】 ~<br>L ページデータ数:10 | ページ:【1/1】<br>再表示     | 前ページ 次ページ      |        |         |         |                |           |
| 車輌区分                       | 車種                   | 車輌番号           | 重      | 輌管理者    | 車輌状態    | 点検             | 内容        |
| 大型車                        | トラック                 | あ11-11         | 車両主任   |         | 使用可     | == 未了 ==       |           |
| 車型す                        | トラック                 | あ <b>11-12</b> | 車両主任   |         | 使用可     | == 未了 ==       |           |
| <br>人型車                    | トラック                 | a11-13         | 車両主任   |         | 使用可     | = = 未了 = =     |           |

#### □日報のルートを日単位で設定できます

作業運行前に、当日回るルートを設定します 回るルートをマスターから呼び出すことも可能です、

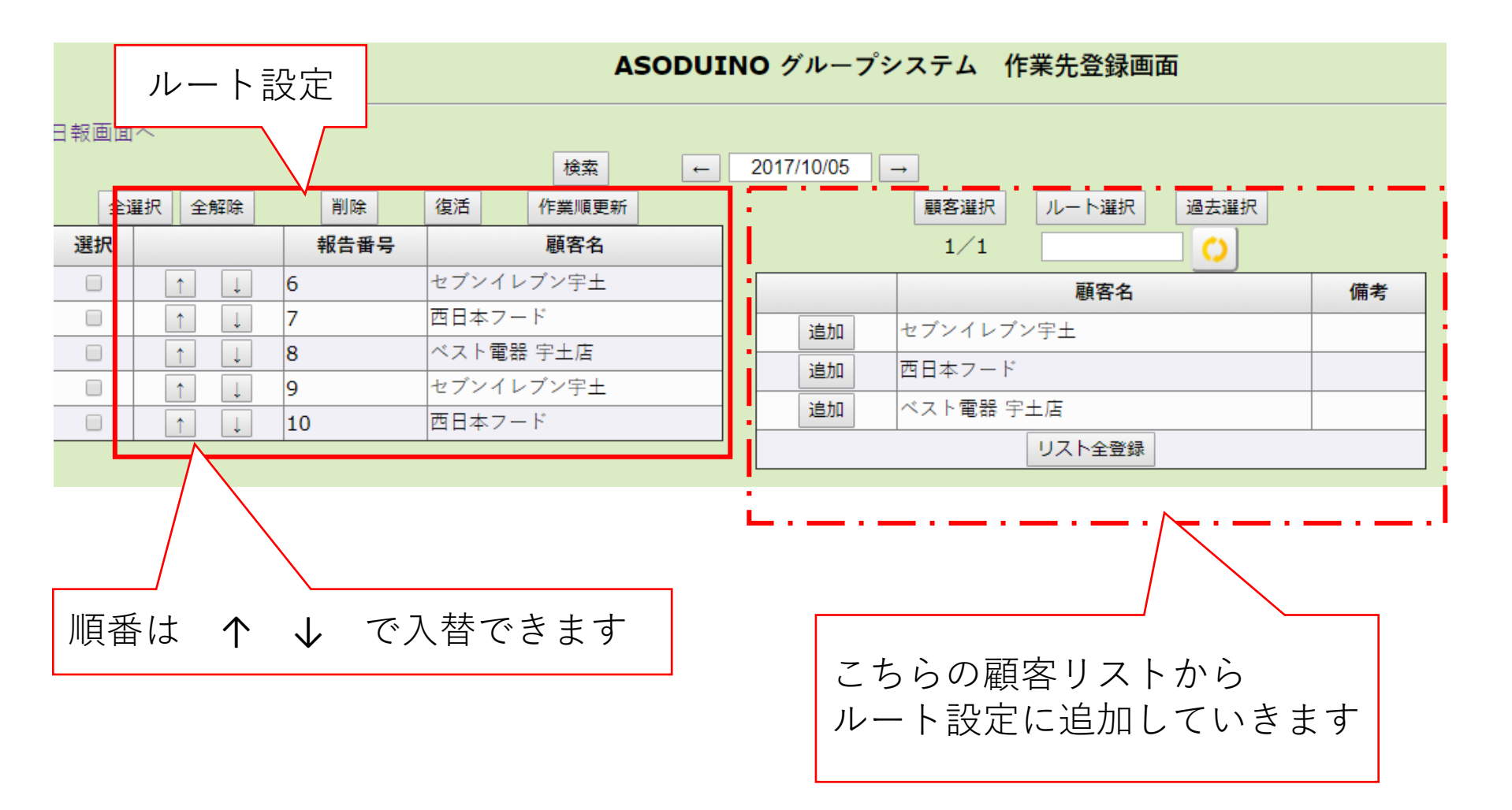

#### □日報の登録

当日のルートに作業時間、作業内容などを入力していきます 顧客毎に作業内容を登録していきます

| _   | ルート、顧客                   | 客名                                  |                                     |                          |                           |                            |                   |             |                            |                                                          |       |    |     |       |   |
|-----|--------------------------|-------------------------------------|-------------------------------------|--------------------------|---------------------------|----------------------------|-------------------|-------------|----------------------------|----------------------------------------------------------|-------|----|-----|-------|---|
| l   |                          |                                     | 1                                   | 作業日                      | ← [                       | 2017/10/0                  | 5 →               |             | 検索                         |                                                          |       |    |     |       |   |
|     |                          |                                     | 登 録<br>                             |                          |                           |                            |                   | 取り消         | U                          |                                                          |       |    |     |       |   |
| 登録回 |                          |                                     |                                     |                          |                           |                            |                   |             |                            |                                                          |       |    |     |       |   |
|     | 6:セブンイレブン宇土              |                                     |                                     |                          |                           |                            | [6:tz             | ブンイレ        | ノブン宇士                      | 1                                                        |       |    |     |       | _ |
|     | 7:西日本フード                 | 助手                                  | テスト                                 |                          |                           | 一覧                         | 選択                |             |                            | マニ伝                                                      | 有     | 無  | 1   | ↑ ↓   | _ |
|     |                          | 使用時間                                |                                     |                          |                           |                            |                   |             |                            |                                                          |       |    |     |       |   |
|     | 8:ベスト電器 宇土店              | 行き                                  | 10:50                               | Now                      | ~                         | 12:00                      | Now               |             | 計算                         | 詳細                                                       |       |    |     |       |   |
|     | 9:セブンイレブン宇土              | 作業                                  | 12:15                               | Now                      | ~                         | 13:50                      | Now               |             | 計算                         | 詳細                                                       |       |    |     |       |   |
|     |                          | 帰り                                  |                                     | Now                      | ~ [                       |                            | Now               |             | 計算                         | 詳細                                                       |       |    |     |       |   |
|     | 10:四日本ノート                | 降し                                  |                                     | Now                      | $\sim$                    |                            | Now               |             | 計算                         | 詳細                                                       |       |    |     |       |   |
|     |                          | <b>芦鸣</b> 4日                        | 古紙A 🗆                               | S委訊                      | ŧ 🗆                       | 金属系                        | 1                 | 「燃A 🔲       | 回収                         | 1 🔲 🕽                                                    | 倉庫A 🔲 | 倉庫 | в 🔲 | 場所A 🔲 |   |
|     |                          | 1可19年初                              | 場所B『                                | 」場                       | 所Z 🛛                      | EPK                        |                   | その他 🛛       | 全選                         | 訳全                                                       | 解除    |    |     |       |   |
|     |                          | (回収品                                | a) 行追                               | ba —                     | ·覧選択                      | で追加                        |                   |             |                            |                                                          |       |    |     |       | - |
|     |                          | 削除                                  | 回収品名                                |                          |                           |                            | 回收                | 改           |                            | 備考                                                       |       |    |     |       |   |
|     | 9:セブンイレブン宇土<br>10:西日本フード | 作業<br>帰り<br>降し<br>荷降場<br>(回収品<br>削除 | 12:15<br>古紙A<br>場所B<br>引)行追<br>回収品名 | Now<br>Now<br>S委計<br>加 一 | ~ [<br>~ [<br>モ ]<br>新Z [ | 13:50<br>金属系<br>EPK<br>飞追加 | Now<br>Now<br>Now | 「燃A ■ その他 ■ | 計算<br>計算<br>計算<br>回収<br>全選 | 詳細       詳細       詳細       1       (訳)       全外       備考 |       | 倉庫 | B 📄 | 場所A □ | - |

| 備考(事故・修理・提案・意見他) | 内 勤 時 間       | 5 | 高速使用期間 車番(料金) |
|------------------|---------------|---|---------------|
|                  | 始業前点検実施の有無    | 有 |               |
|                  | アイドリングストップの実施 | 有 |               |
|                  | 省燃費運転の実施      |   |               |

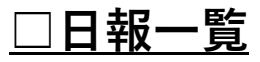

報告者、報告日の検索で、一覧を表示します 報告書名の「行」を押すと詳細情報を確認できます

|            | [                  | 報告者                               | ▼ 一覧選択                                                                                                    | ]                                                                                                    |                                                                    | 検索文字                                                                                                    |                                       |                                                                         |                                   |       |   |
|------------|--------------------|-----------------------------------|----------------------------------------------------------------------------------------------------|----------------------------------------------------------------------------------------------------|--------------------------------------------------------------------|----------------------------------------------------------------------------------------------------|---------------------------------------|-------------------------------------------------------------------------|-----------------------------------|-------|---|
|            |                    | 報告日 ← 2017/09/22                  | → - [                                                                                                    | ← 2017/                                                                                                    | 10/05                                                              | → ki                                                                                                    | 全 索                                   |                                                                         |                                   |       |   |
| データ数:【3】   | ~-                 | ジ:【1/1】                           |                                                                                                    |                                                                                                    |                                                                    |                                                                                                    |                                       |                                                                         |                                   |       |   |
| 1 ページデータ数  | : 10               | 再表示         前ページ                  | 次ページ                                                                                                    |                                                                                                    |                                                                    |                                                                                                    |                                       |                                                                         |                                   |       |   |
| 報告日        |                    | 報告者                               | 備考                                                                                                    | 内勤                                                                                                    |                                                                    | 始業前点検                                                                                                    | ፖለት ሀንታ ጋ                             | <u>የ</u> ትግፓ                                                            |                                   | 省燃費運動 | 5 |
| 2017-10-05 |                    | システム管理者                           |                                                                                                    | 5                                                                                                    | 有                                                                  | 有                                                                                                    |                                       |                                                                         |                                   |       |   |
| 2017-10-05 |                    | 管理者                               |                                                                                                    |                                                                                                    |                                                                    |                                                                                                    |                                       |                                                                         |                                   |       |   |
| 2017-09-25 |                    | 重而点給者                             | _                                                                                                    |                                                                                                    |                                                                    |                                                                                                    |                                       |                                                                         |                                   |       |   |
|            |                    |                                   | EDL 1                                                                                                    | 役職                                                                                                    | 凈                                                                  | 認日時 承認編                                                                                                    | 課                                     | , E                                                                     | ベント                               |       |   |
|            |                    |                                   |                                                                                                    | 役職                                                                                                    | 承                                                                  | (認日時 承認結<br>                                                                                                    | 5果                                    | ;                                                                       | *ント                               |       |   |
|            |                    | 顧客名                               | apr]<br>20174                                                                                                    | 役職<br>=10月5日 [木晖                                                                                                    | 承<br>【日】 記』                                                        | 認日時 承認編<br>入者[システム管理者]<br>使用時間                                                                                                    | 5果 分                                  | コン                                                                      | <ul><li>ベント</li><li>回収品</li></ul> | _     |   |
| <b>→</b>   |                    | 顧客名                               | 副F]<br>2017年<br>助手                                                                                                    | 役職<br>10月5日 [木町<br>テスト                                                                                                    | <b>译</b> 日] 記,<br>行                                                | 総日時 承認編 入者[システム管理者] 使用時間 10:50~12:00                                                                                                    | t<br>集<br>分<br>70                     | コ;<br>詳細                                                                | <ul><li>シト</li><li>回収品</li></ul>  |       |   |
| <b>→</b>   | 1 -6               | 顧客名                               | aPF J<br>2017年<br>助手<br>マニ伝                                                                                                    | 役職<br><b>10月5日 [木明</b><br>テスト<br>有(1)                                                                                                    | <b>译日] 記</b> ,<br>行<br>作                                           | 総日時 承認編<br>入者[システム管理者]<br>使用時間<br>10:50~12:00<br>12:15~13:50                                                                                                    | 結果 分 70 95                            | 詳細                                                                      | <ul><li>シト</li><li>回収品</li></ul>  |       |   |
|            | 1 +                |                                   | aPU<br>2017年<br>助手<br>マニ伝<br>荷降場                                                                                                    | 役職<br><b>10月5日 [木</b> 町<br>テスト<br>有(1)<br>[古物]                                                                                                    | <b>译曰] 記.</b><br>【日 <b>] 記</b><br>行<br>作<br>帰                      | (認日時 承認編<br>入者[システム管理者]<br>使用時間<br>10:50~12:00<br>12:15~13:50<br>~                                                                                                    | 課業<br>                                | コ;<br>詳細                                                                | ×ント<br>回収品                        |       |   |
|            | 1 +                |                                   | B)「」       2017年       助手       マニ伝       荷降場       助手                                                                                                    | 役職                                                                                                    | ●<br>日 1 記       日 1 記       日 1 日 1 日 1 日 1 日 1 日 1 日 1 日 1 日 1   | 森認日時 承認編<br>入者[システム管理者]<br>使用時間<br>10:50~12:00<br>12:15~13:50<br>~<br>~<br>14:10~14:50                                                                                                    | 5果 分 70 95 40                         | コ;<br>詳細                                                                | ベント                               |       |   |
|            | 1 +                |                                   | apri ]<br>2017年<br>助手<br>マニ伝<br>荷降場<br>助手<br>マニ伝                                                                                                    | 役職                                                                                                    | ●<br>日<br>日<br>日<br>日<br>日<br>日<br>日<br>日<br>日<br>日<br>日<br>日<br>日 | 禄記日時 承認編<br>入者[システム管理者]<br>使用時間<br>10:50~12:00<br>12:15~13:50<br>~<br>~<br>14:10~14:50<br>14:55~15:55                                                                                                    | 会界 分 70 95 40 60                      | コ ;<br>詳細                                                               | <<br>シト<br>回収品                    |       |   |
|            | 1 1                | <b>顧客名</b><br>2ブンイレブン字土<br>8日本フード | apri ]<br>2017年<br>2017年<br>回り手<br>マニ伝<br>荷降場<br>助手<br>マニ伝<br>五路4月                                                                                                    | 役職                                                                                                    | びまた (1) (1) (1) (1) (1) (1) (1) (1) (1) (1)                        | 禄記日時 承認編<br>大者[システム管理者]<br>使用時間<br>10:50~12:00<br>12:15~13:50<br>~<br>~<br>14:10~14:50<br>14:55~15:55<br>~                                                                                                    | 会社                                    | コ)<br>詳細                                                                | <<br>シト<br>回収品                    |       |   |
|            | 1<br>2<br>西        | <b>顧客名</b><br>2ブンイレブン宇土<br>5日本フード | ml ]<br>2017年<br>2017年<br>の助手<br>マニ伝<br>荷降場<br>助手<br>マニ伝<br>荷降場                                                                                                    | 役職<br>= 10→75日 [木明<br>→ 示スト<br>「古物」<br>テスト<br>→ 示スト<br>→ 示スト<br>(古物]<br>(古称]                                                                                                    |                                                                    | 禄田時 承認編<br>本語[システム管理者]<br>使用時間<br>10:50~12:00<br>12:15~13:50<br>~<br>14:10~14:50<br>14:55~15:55<br>~<br>~<br>~                                                                                                    | ・ ・ ・ ・ ・ ・ ・ ・ ・ ・ ・ ・ ・ ・ ・ ・ ・ ・ ・ | コノ<br>詳細                                                                | <<br>シト<br>回収品                    |       |   |
|            | 1 t                | ボ<br>                             | ml ]<br>2017年<br>2017年<br>マニ伝<br>荷降場<br>リリチ<br>マニ伝<br>荷降場<br>朝手                                                                                                    | 役職<br>テスト<br>オ(1)<br>テスト<br>有(1)<br>テスト<br>(古物)<br>テスト<br>(古物)<br>(古物)<br>(古称)<br>(古紙)<br>(古紙)                                                                                                    |                                                                    | 本語日時 承認編 本語日時 本語 本語 本語 本語 本語 本語 本語 本語 本語 本語 本語 本語 本語                                                                                                    | 40 30                                 | コノ<br>詳細                                                                | <<br>回収品                          |       |   |
|            | 1 t<br>2 Ē         |                                   | DIT<br>2017年<br>2017年<br>の<br>の<br>す<br>で<br>二伝<br>の<br>降場<br>の<br>り<br>手<br>マ<br>二伝<br>の<br>時<br>り<br>て<br>二伝<br>の<br>う<br>手<br>マ<br>二伝<br>の<br>の<br>手<br>マ<br>二伝<br>の<br>の<br>手<br>マ<br>二伝<br>の<br>の<br>手<br>マ<br>二伝<br>の<br>の<br>子<br>て<br>二伝<br>の<br>の<br>の<br>手<br>マ<br>二伝<br>の<br>の<br>の<br>ち<br>の<br>て<br>二伝<br>の<br>つ<br>二伝<br>の<br>つ<br>二<br>の<br>つ<br>二<br>つ<br>二 | 役職<br>テスト<br>(古物)<br>テスト<br>(古物)<br>(古物)<br>(古術)<br>(古紙)<br>テスト<br>(五紙)<br>(古紙)                                                                                                    |                                                                    | 総日時 承認結<br>(使用時間)<br>10:50~12:00<br>12:15~13:50<br>~<br>~<br>14:10~14:50<br>14:55~15:55<br>~<br>~<br>11:520~15:55<br>~<br>~<br>15:20~15:50<br>16:00~17:00                                                                                                    | 会界 分 70 95 40 60 30 60 30 60          | コ /<br>I¥細                                                              | <<br>シト<br>回収品                    |       |   |
|            | 1 to<br>2 团<br>3 个 | 顧客名                               | <ul> <li>         ・・・・・・・・・・・・・・・・・・・・・・・・・・・・・</li></ul>                                                                                                    | 役職<br>テスト<br>(市物)<br>(市物)<br>テスト<br>(市紙)<br>(市紙)<br>(市紙)<br>(大津)                                                                                                    |                                                                    | 禄田時 承認編<br>大者[システム管理者]<br>使用時間<br>10:50~12:00<br>12:15~13:50<br>~<br>~<br>14:10~14:50<br>14:55~15:55<br>~<br>~<br>15:20~15:50<br>16:00~17:00<br>~<br>17:05~17:50                                                                                                    | 会界 分 70 95 40 60 30 60 45             | 11                                                                      | <<br>回収品                          |       |   |
|            | 1 t<br>2 E         | 顧客名                               | 副     2017年       助手     マニ伝       荷降場     助手       マニ伝     荷降場       前手     マニ伝       荷降場     前手                                                                                                    | 役職<br>テスト<br>テスト<br>「古物」<br>テスト<br>(古物)<br>「古物」<br>テスト<br>(古称]<br>テスト<br>(古紙)<br>(古紙)                                                                                                    |                                                                    | など日時 承認結 では、「「「」」」」では、「」」」では、「」」では、「」、「」、「」、「」、「」、「」、「」、「」、「」、「」、「」、「」、「」、                                                                                                    | ・・・・・・・・・・・・・・・・・・・・・・・・・・・・・・・・・・・・  | コノ                                                                      | (シト)<br>回収品                       |       |   |
|            | 1 t                | ド<br>ド<br>                        |                                                                                                    | 役職<br>・ まついたのでは、 まののでは、 まののでは |                                                                    | 福田時 承認編<br>本語(システム管理+)<br>使用時間<br>10:50~12:00<br>12:15~13:50<br>~<br>~<br>14:10~14:50<br>14:55~15:55<br>~<br>~<br>16:00~17:00<br>~<br>17:05~17:50<br>★ 間<br>第 間<br>第 個<br>第 個<br>第 一<br>第 個<br>第 一<br>第 一 | ・・・・・・・・・・・・・・・・・・・・・・・・・・・・・・・・・・・・  | 、<br>に<br>一<br>一<br>一<br>一<br>一<br>一<br>一<br>一<br>一<br>一<br>一<br>一<br>一 | <<br>回収品<br>4金)                   |       |   |

9

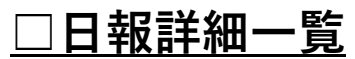

### 作業日報のルート顧客毎の詳細内容を検索し閲覧できます。

|           | 報告日   | ← 2017/10/01 → - ← 201                        | 17/10/05 →               | 検索                                    |
|-----------|-------|-----------------------------------------------|--------------------------|---------------------------------------|
|           | ユーザー  | 1:システム管理者 🔻 一覧選択                              | 助手名                      | マニ伝 有 🗌 無 🗌                           |
|           | 荷降場   | 未設定     古紙A     S委託       倉庫B     場所A     場所B | 金属系 □ 不燃A<br>場所Z □ EPK □ | 回収1     倉庫A       その他     全選択     全解除 |
|           | 回収品名  | 合む「覧」                                         | 顧客                       | ▼顧客─覧                                 |
| タ数:【5】 ペー | ジ:【1/ | [1]                                           |                          |                                       |
| ページデータ数:5 | 再表示   | 前ページ 次ページ                                     |                          |                                       |

| 報告者     | 報告日        | No | 助手  | 顧客名       | 荷降場  | マニ伝   | 回収品 |
|---------|------------|----|-----|-----------|------|-------|-----|
| システム管理者 | 2017-10-05 | 0  | テスト | セブンイレブン宇土 | [古物] | 有 (1) |     |
| システム管理者 | 2017-10-05 | 1  | テスト | 西日本フード    | [古紙] | 無     |     |
| システム管理者 | 2017-10-05 | 2  | テスト | ベスト電器 宇土店 | [大津] | 無     |     |
| システム管理者 | 2017-10-05 | 3  |     | セプンイレブン宇土 |      | 無     |     |
| システム管理者 | 2017-10-05 | 4  |     | 西日本フード    |      | 無     |     |

| ASODUINO グループシステム 運転 |
|----------------------|
|----------------------|

| 【承認課題】 | 1 (背景色が緑のところに仕街中) |    |    |      |      |      |  |  |  |  |
|--------|-------------------|----|----|------|------|------|--|--|--|--|
| No     | 承認者名              | 部門 | 役職 | 承認日時 | 承認結果 | コメント |  |  |  |  |

|                    | 顧客名       |             |                                         | -  | 使           | 用時間  | 分     | 1448 |   |
|--------------------|-----------|-------------|-----------------------------------------|----|-------------|------|-------|------|---|
|                    |           | 助手          | テスト                                     | 17 | 10:50~12:00 |      | 70    |      |   |
| 1                  | セブンイレブン宇土 | マニ伝         | 有(1)                                    | 作  | 12:15~13:50 |      | 95    | 8    |   |
|                    |           |             | [++++]                                  | 湯  | ~           |      |       |      | _ |
|                    |           | 141 142 186 | [==0]                                   | 14 | ~           |      |       |      |   |
| 2                  | 西日本フード    | 助手          | テスト                                     | 17 | 14:10~14:50 |      | 40    |      |   |
|                    |           | マニ伝         | <b>≡</b> (0)                            | 作  | 14:55~15:55 |      | 60    |      |   |
|                    |           | TRACIN      | Category 1                              | 湯  | ~           |      |       |      |   |
|                    |           | 2v1 Pet 449 | 【古紙】                                    | 14 | ~           | ~    |       |      |   |
| 3 ベスト電器 宇土         |           | 助手          | テスト                                     | 行  | 15:20~15:50 |      | 30    |      |   |
|                    | ベスト党号 宗主臣 | マニ伝         | <b>≡</b> (0)                            | 作  | 16:00~17:00 |      | 60    | 8    |   |
|                    |           | 荷降場         | [大津]                                    | 湯  | · ·         |      |       |      |   |
|                    |           |             |                                         | 14 | 17:05~17:50 |      | 45    |      |   |
| 備考 (事故・修理・提案・意見 他) |           |             | 内助                                      | 時間 | 5           | 高速使用 | 期間 車番 | (料金) |   |
|                    |           |             | 始業前点検実施の有無<br>アイドリングストップの実施<br>査想最運転の実施 |    |             | 有    |       |      |   |
|                    |           |             |                                         |    |             | 有    |       |      |   |
|                    |           |             |                                         |    |             |      |       |      |   |